### Welcome!

Thank you for purchasing our *AZ-Delivery MQ-135 Gas Sensor Module*. On the following pages, you will be introduced to how to use and set up this handy device.

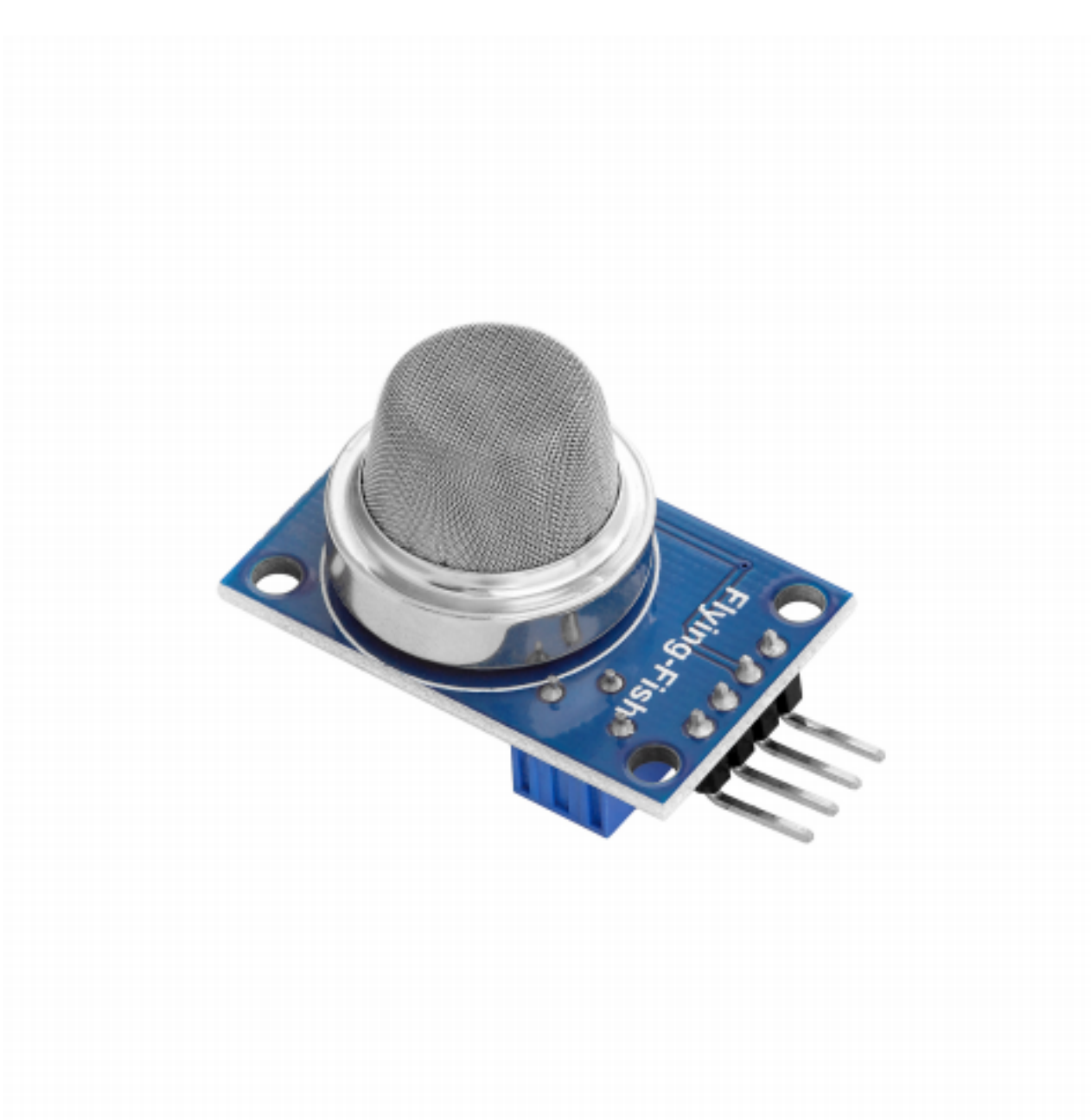

Have fun!

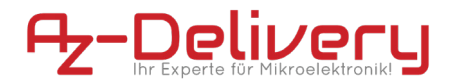

#### Areas of application

Education and teaching: Use in schools, universities and training institutions to teach the basics of electronics, programming and embedded systems. Research and development: Use in research and development projects to create prototypes and experiments in the fields of electronics and computer science. Prototype development: Use in the development and testing of new electronic circuits and devices. Hobby and Maker Projects: Used by electronics enthusiasts and hobbyists to develop and implement DIY projects.

#### **Required knowledge and skills**

Basic understanding of electronics and electrical engineering. Knowledge of programming, especially in the C/C++ programming language. Ability to read schematics and design simple circuits. Experience working with electronic components and soldering.

#### **Operating conditions**

The product may only be operated with the voltages specified in the data sheet to avoid damage. A stabilized DC power source is required for operation. When connecting to other electronic components and circuits, the maximum current and voltage limits must be observed to avoid overloads and damage.

#### **Environmental conditions**

The product should be used in a clean, dry environment to avoid damage caused by moisture or dust. Protect the product from direct sunlight (UV)

#### **Intended Use**

The product is designed for use in educational, research and development environments. It is used to develop, program and prototype electronic projects and applications. The Sensor product is not intended as a finished consumer product, but rather as a tool for technically savvy users, including engineers, developers, researchers and students.

#### Improper foreseeable use

The product is not suitable for industrial use or safety-relevant applications. Use of the product in medical devices or for aviation and space travel purposes is not permitted

#### disposal

Do not discard with household waste! Your product is according to the European one Directive on waste electrical and electronic equipment to be disposed of in an environmentally friendly manner. The valuable raw materials contained therein can be recycled become. The application of this directive contributes to environmental and health protection. Use the collection point set up by your municipality to return and Recycling of old electrical and electronic devices. WEEE Reg. No.: DE 62624346

#### electrostatic discharge

Attention: Electrostatic discharges can damage the product. Note: Ground yourself before touching the product, such as by wearing an anti-static wrist strap or touching a grounded metal surface.

#### safety instructions

Although our product complies with the requirements of the RoHS Directive (2011/65/EU) and does not contain any hazardous substances in quantities above the permitted limits, residues may still be present. Observe the following safety instructions to avoid chemical hazards: Caution: Soldering can produce fumes that can be harmful to health. Note: Use a solder fume extractor or work in a well-ventilated area. If necessary, wear a respirator mask. Caution: Some people may be sensitive to certain materials or chemicals contained in the product. Note: If skin irritation or allergic reactions occur, stop use and, if necessary, consult a doctor. Caution: Keep the product out of the reach of children and pets to avoid accidental contact and swallowing of small parts. Note: Store the product in a safe, closed container when not in use. Attention: Avoid contact of the product with food and drinks. Note: Do not store or use the product near food to prevent contamination. Although our product complies with the requirements of the RoHS Directive (2011/65/EU) and does not contain any hazardous substances in quantities above the permitted limits, residues may still be present. Observe the following safety instructions to avoid chemical hazards: Caution: Soldering can produce fumes that can be harmful to health. Note: Use a solder fume extractor or work in a well-ventilated area. If necessary, wear a respirator mask. Caution: Some people may be sensitive to certain materials or chemicals contained in the product. Note: If skin irritation or allergic reactions occur, stop use and, if necessary,

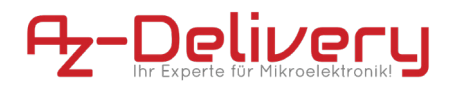

consult a doctor. Caution: Keep the product out of the reach of children and pets to avoid accidental contact and swallowing of small parts. Note: Store the product in a safe, closed container when not in use. Attention: Avoid contact of the product with food and drinks. Note: Do not store or use the product near food to prevent contamination. The product contains sensitive electronic components and sharp edges. Improper handling or assembly can result in injury or damage. Observe the following safety instructions to avoid mechanical hazards: Attention: The product's circuit board and connectors may have sharp edges. Use caution to avoid cuts. Note: Wear appropriate protective gloves when handling and assembling the product. Caution: Avoid excessive pressure or mechanical stress on the board and components. Note: Only mount the product on stable and flat surfaces. Use appropriate spacers and housings to minimize mechanical stress. Attention: Make sure the product is securely fastened to prevent accidental slipping or falling. Note: Use appropriate support or secure mounting in enclosures or on mounting plates. Caution: Make sure all cable connections are connected securely and correctly to avoid strain and accidental unplugging. Note: Route cables so that they are not under tension and do not pose a tripping hazard. The product operates with electrical voltages and currents that, if used improperly, can result in electric shocks, short circuits or other hazards. Observe the following safety instructions to avoid electrical hazards: Attention: Use the product only with the specified voltages. Note: The performance limits of the product can be found in the associated data sheet Caution: Avoid short circuits between the connectors and components of the product Note: Make sure that no conductive objects touch or bridge the circuit board. Use insulated tools and pay attention to the arrangement of connections. Caution: Do not perform any work on the product when it is connected to a power source. Note: Disconnect the product from power before making any circuit changes or connecting or removing components. Caution: Do not exceed the specified current ratings for the product's inputs and outputs. Note: The performance limits of the product can be found in the technical specifications or in the data sheet Attention: Make sure that the power sources used are stable and correctly sized. Note: Only use tested and suitable power supplies to avoid voltage fluctuations and overloads. Attention: Maintain sufficient distance from live parts to avoid accidental contact. Note: Ensure that the cabling is arranged safely and clearly according to the voltage used. Caution: Use insulating housings or protective covers to protect the product from direct contact. Note: Place the product in a non-conductive case to avoid accidental touching and short circuits. The product and the components on it may become warm during operation. Improper handling or overloading the product can result in burns, damage or fire. Observe the following safety instructions to avoid thermal hazards: Caution: Make sure the product is used within recommended operating temperatures. Note: The recommended operating temperature range is typically between-40°C and +85°C. Check the specific information in the product data sheet. Attention: Do not place the product near external heat sources such as radiators or direct sunlight. Note: Ensure that the product is operated in a cool and well-ventilated area. Attention: Make sure the product is well ventilated to avoid overheating. Note: Use fans or heat sinks when operating the product in a closed enclosure or in an environment with limited air circulation. Attention: Mount the product on heat-resistant surfaces and in heat-resistant housings. Note: Use enclosure materials that can withstand high temperatures to avoid damage or fire hazard. Caution: Implement temperature monitoring when using an enclosure and, if necessary, protection mechanisms that shut down the product if it overheats. Note: Note: Use temperature sensors and appropriate software to monitor the temperature of the product and shut down the system if necessary. Caution: Avoid overloads that can cause excessive heating of components. Note: To prevent overheating, do not exceed the specified current and voltage limits. Caution: Short circuits can generate significant heat and cause fires. Note: Make sure that all connections are correct and secure and that no conductive objects can accidentally cause short circuits.

### **Table of Contents**

| Introduction                                 | 3  |
|----------------------------------------------|----|
| Specifications                               | 4  |
| The pinout                                   | 5  |
| How to set-up the Raspberry Pi and Python    | 10 |
| Connecting the module with ATmega328p        | 11 |
| Sketch example                               | 12 |
| Connecting Nano V3.0 as ADC for Raspberry Pi | 17 |
| Connecting the module with Raspberry Pi      | 21 |
| Python script for MQ-135 module              | 28 |

#### Introduction

The MQ-135 gas sensor module is a device that is used for sensing and measuring the concentration of gases in the air. It can detect such gases as: LPG, propane, methane, hydrogen, alcohol, smoke and carbon monoxide. Though it can detect those gases, it is not able to distinguish the difference between them.

The MQ-135 is a Metal Oxide Semiconductor (MOS), also known as a chemiresistor. The sensor contains a sensing material which resistance changes with different gas concentrations. This change of the resistance is used for gas detection. The sensor also has a built-in potentiometer, with which we can adjust its sensitivity.

The sensor is enclosed within two layers of fine stainless steel mesh\_called *Anti-explosion network*. As a result of that, it is able to detect flammable gases without incidents. Likewise, it provides protection for the sensor, and it filters out suspended particles. That way, only gases are able to pass inside the sensing chamber.

The module has an on-board LM393 comparator chip which converts the readings into digital and analog signals. There is also a potentiometer which is used to calibrate detection sensitivity.

| Operating voltage:   | 5V                                 |
|----------------------|------------------------------------|
| Operating current:   | 150mA                              |
| Power consumption:   | 900mW                              |
| Load resistance:     | 20kΩ                               |
| Heater resistance:   | 33Ω+5%                             |
| Sensing resistance   | 10kΩ - 60kΩ                        |
| Preheat time:        | 24h                                |
| Concentration scope: | 200 – 10000ppm (parts per million) |
| Output:              | analog, digital                    |
| Dimensions:          | 33x21x22mm (1.3x0.8x0.9in)         |

For the best detecting results, gas sensor has to be preheated. The best preheat time for the sensor is above 24 hours. For the detailed information about the sensor specifications, refer to the datasheet.

The module sensitivity can be adjusted with an on-board potentiometer. Moving the potentiometer shaft into the clockwise direction increases the sensitivity. Moving the shaft of the potentiometer in the counterclockwise direction decreases the sensitivity of the module.

### The pinout

The gas sensor module has four pins. The pinout is shown on the following image:

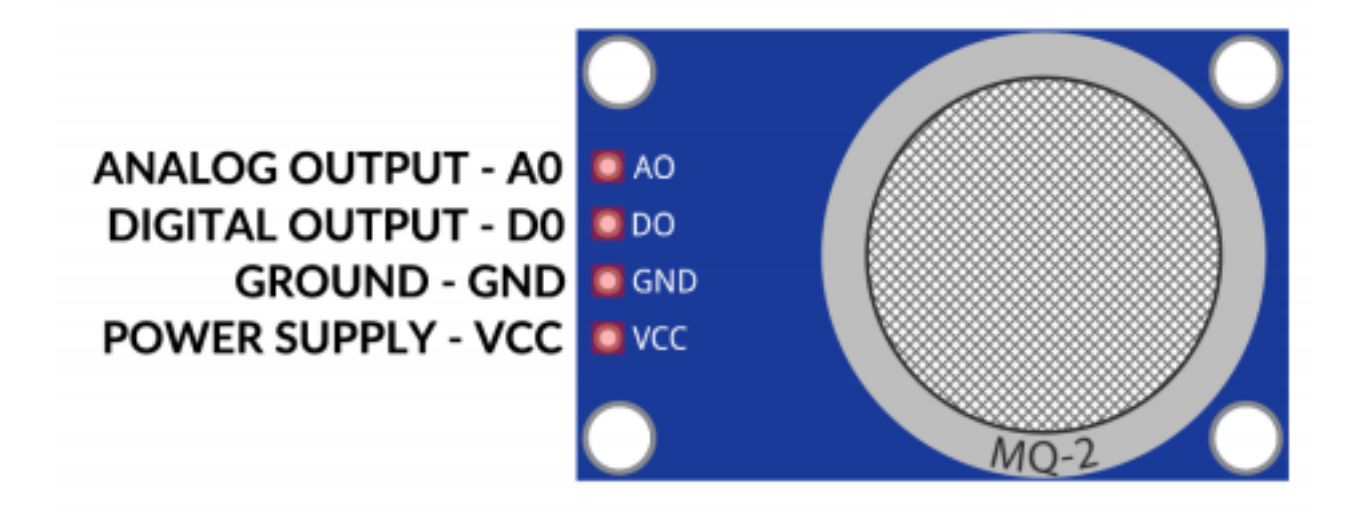

**NOTE:** The Raspberry Pi does not have a digital-analog converter and can not be used to read analog voltages.

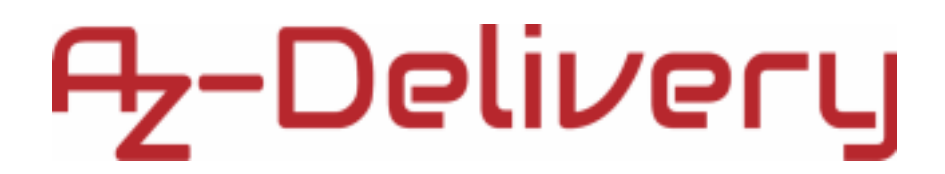

### How to set-up Arduino IDE

If the Arduino IDE is not installed, follow the <u>link</u> and download the installation file for the operating system of choice.

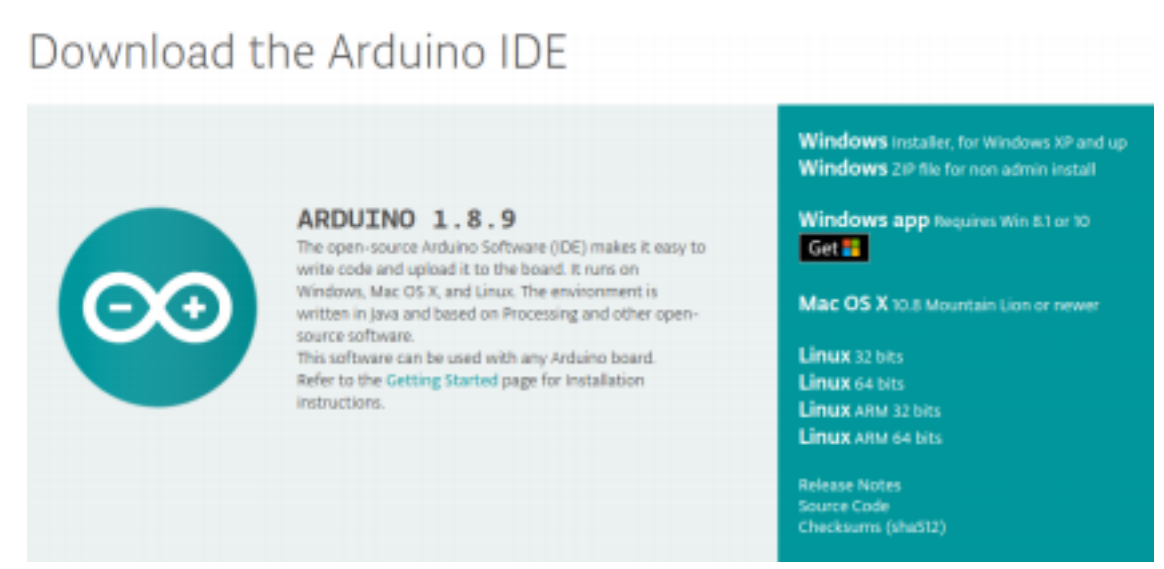

For *Windows* users, double click on the downloaded *.exe* file and follow the instructions in the installation window.

For *Linux* users, download a file with the extension *.tar.xz*, which has to be extracted. When it is extracted, go to the extracted directory and open the terminal in that directory. Two *.sh* scripts have to be executed, the first called *arduino-linux-setup.sh* and the second called *install.sh*.

To run the first script in the terminal, open the terminal in the extracted directory and run the following command:

### sh arduino-linux-setup.sh user\_name

**user\_name** - is the name of a *superuser* in the Linux operating system. A password for the *superuser* has to be entered when the command is started. Wait for a few minutes for the script to complete everything.

The second script, called *install.sh*, has to be used after the installation of the first script. Run the following command in the terminal (extracted directory): **sh install.sh** 

After the installation of these scripts, go to the *All Apps*, where the *Arduino IDE* is installed.

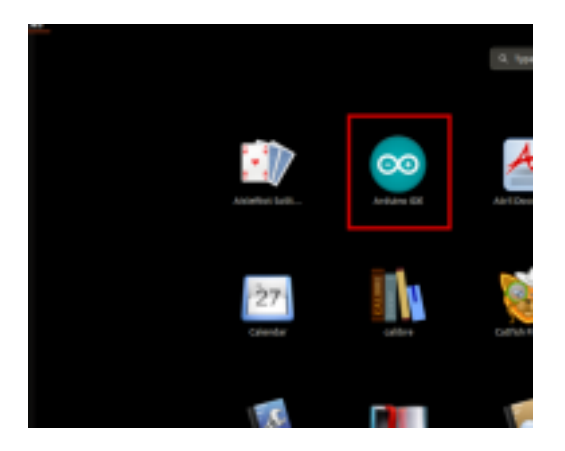

Almost all operating systems come with a text editor preinstalled (for example, *Windows* comes with *Notepad*, *Linux Ubuntu* comes with *Gedit*, *Linux Raspbian* comes with *Leafpad*, etc.). All of these text editors are perfectly fine for the purpose of the eBook.

Next thing is to check if your PC can detect an the microcontroller board. Open freshly installed Arduino IDE, and go to:

Tools > Board > {your board name here}

*{your board name here}* should be the *Microcontroller/Genuino Uno*, as it can be seen on the following image:

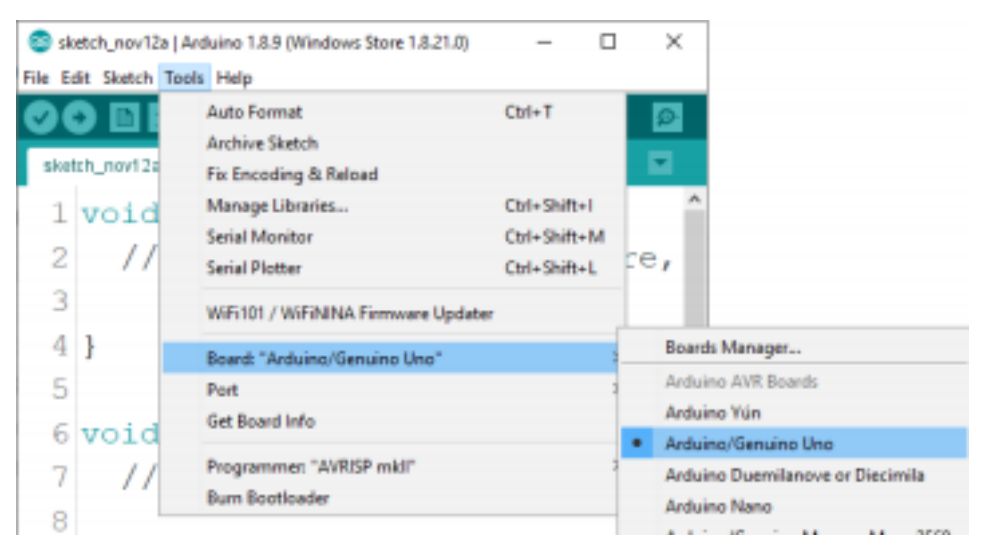

The port to which the microcontroller board is connected has to be selected. Go to: *Tools > Port > {port name goes here}* 

and when the microcontroller board is connected to the USB port, the port name can be seen in the drop-down menu on the previous image.

### If the Arduino IDE is used on Windows, port names are as

### follows:

| sketch_nov12a       |                                    | ×            |      |              |
|---------------------|------------------------------------|--------------|------|--------------|
| File Edit Sketch To | ols Help                           |              |      |              |
|                     | Auto Format                        | Ctrl+T       |      | ø-           |
|                     | Archive Sketch                     |              |      |              |
| sketch_nov12a       | Fix Encoding & Reload              |              |      |              |
| 1 void              | Manage Libraries                   | Ctrl+Shift+I |      | ^            |
|                     | Serial Monitor                     | Ctrl+Shift+M | Ν    |              |
| 2 11                | Serial Plotter                     | Ctrl+Shift+L | , re | 1            |
| 3                   | WiFi101 / WiFiNINA Firmware Update | r            |      |              |
| 4 }                 | Board: "Arduino/Genuino Uno"       |              | >    |              |
| 5 Port: "COM3"      |                                    |              |      | Serial ports |
| 6 void              | Get Board Info                     |              |      | COM1         |
| 7 11                | Programmer: "AVRISP mkll"          |              | · ·  | COM3         |
| · //                | Burn Bootloader                    |              | = /  |              |

For *Linux* users, for example port name is */dev/ttyUSBx*, where *x* represents integer number between *0* and *9*.

### How to set-up the Raspberry Pi and Python

For the Raspberry Pi, first the operating system has to be installed, then everything has to be set-up so that it can be used in the *Headless* mode. The *Headless* mode enables remote connection to the Raspberry Pi, without the need for a *PC* screen Monitor, mouse or keyboard. The only things that are used in this mode are the Raspberry Pi itself, power supply and internet connection. All of this is explained minutely in the free eBook:

Raspberry Pi Quick Startup Guide

The Raspbian operating system comes with Python preinstalled.

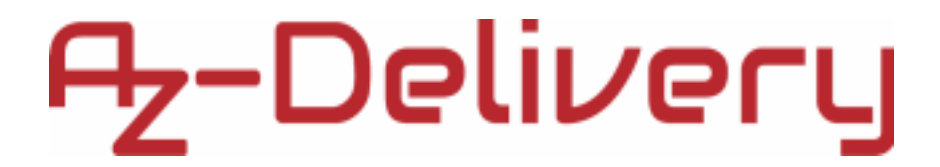

### Connecting the module with ATmega328p

Connect the module with the ATmega328p as shown on the following image:

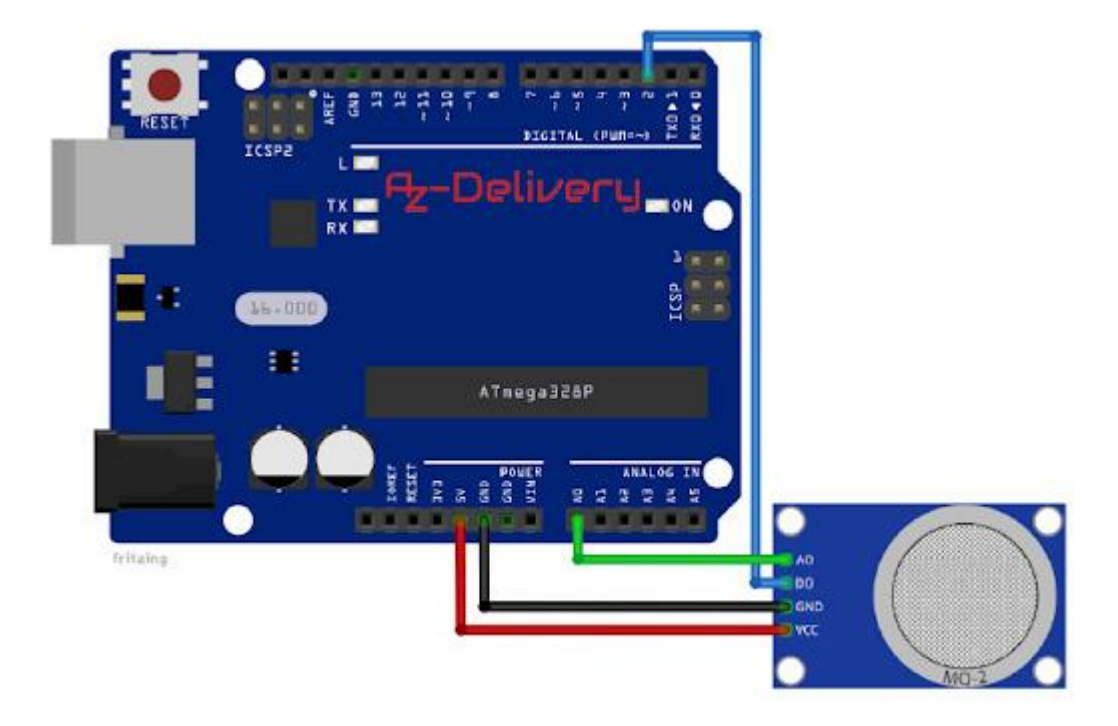

| Module<br>pin | ATmega<br>328p pin | Wire color    |
|---------------|--------------------|---------------|
| VCC           | 5V                 | Red wire      |
| GND           | GND                | Black<br>wire |
| D0            | D2                 | Blue wire     |
| A0            | A0                 | Green<br>wire |

#### **Sketch example**

```
#define DIGITAL_PIN 2
#define ANALOG_PIN 0
uint16_t gasVal;
boolean isgas = false;
String gas;
void setup() {
Serial.begin(9600);
Serial.println("The sensor is warming up...");
delay(30000);
pinMode(DIGITAL PIN, INPUT);
}
void loop() {
gasVal = analogRead(ANALOG_PIN);
isgas = digitalRead(DIGITAL_PIN);
if (isgas) {
gas = "No";
}
else {
gas = "Yes";
}
gasVal = map(gasVal, 0, 1023, 0, 100);
Serial.print("Gas detected: ");
Serial.println(gas);
Serial.print("Gas percentage: ");
Serial.print(gasVal);
Serial.print("%\n");
delay(2000);
}
```

Upload the sketch to the ATmega328p and open Serial Monitor (*Tools* > *Serial Monitor*). The result should look like as on the following image:

💿 COM4 Х Send The gas sensor is warming up... Sensor Value: 77.00 Digital value: 1 Sensor Value: 77.00 Digital value: 1 Gas detected! Sensor Value: 514.00 Digital value: 0 Sensor Value: 478.00 Gas detected! Digital value: 0 Sensor Value: 909.00 Gas detected! Digital value: 0 Clear output Autoscroll Show timestamp Newline 9600 baud  $\sim$  $\sim$ 

The sketch starts with defining and creating two macros called *DIGITAL\_PIN*, *ANALOG\_PIN*.

The *DIGITAL\_PIN* represents the digital pin of ATmega328p that is used for connecting the digital output pin of the sensor.

The *ANALOG\_PIN* represents the analog input pin of ATmega328p that is used for connecting the analog output pin of the sensor.

The module data can be read in two ways. The one is by reading the analog output pin of the module, and the other is by reading the digital output pin of the module. To read the analog output pin of the module, the variable called *gasVal* is used to store return value from the *analogRead()* function. The return value is an integer number in the range from 0 to 1023. To convert it into a percentage, the *map()* function is used. This is a built-in function of the Arduino IDE. It has five arguments and returns an integer value.

For example: gasVal = map(input, in\_min, in\_max, out\_min, out\_max)

First argument is the *input* value, which is in the range from the *in\_min* to *in\_max*. The return value is an integer number in the range from *out\_min* to *out\_max*. This function maps one number in the input range, to other number which is in the different range.

To read the digital output pin of the module, the *isGas* variable is used to store the return value of the *digitalRead()* function.

At the end of the *loop()* function, the data is displayed in the Serial Monitor. Between two measurements there is 2 seconds pause: delay(2000);

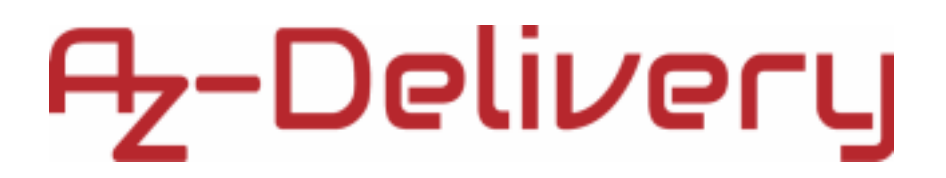

### Connecting Nano V3.0 as ADC for Raspberry Pi

Because the Raspberry Pi does not have Analog to Digital Converter (ADC), the task is to make the Raspberry Pi able to read analog voltages. For this purpose ATmega328p or Nano V3.0 can be used. In order to do so, Nano V3.0 V3.0 has to be connected to the Raspbian operating system. Nano V3.0 can read analog voltages, and it can use Serial Interface via USB port to send data to the Raspberry Pi.

First, the Arduino IDE has to be installed on the Raspbian. Second, the firmware for the microcontroller board needs to be uploaded to Nano V3.0 and Python library has to be downloaded.

To do this, start the Raspbian, open the terminal, and run the following command to update the Raspbian:

sudo apt-get update && sudo apt-get upgrade -y

To download and install the Arduino IDE, go to the <u>Arduino site</u>: and download the *tar.xz* file of Arduino IDE for <u>Linux ARM 32 bits</u> as shown on the following image:

### Download the Arduino IDE

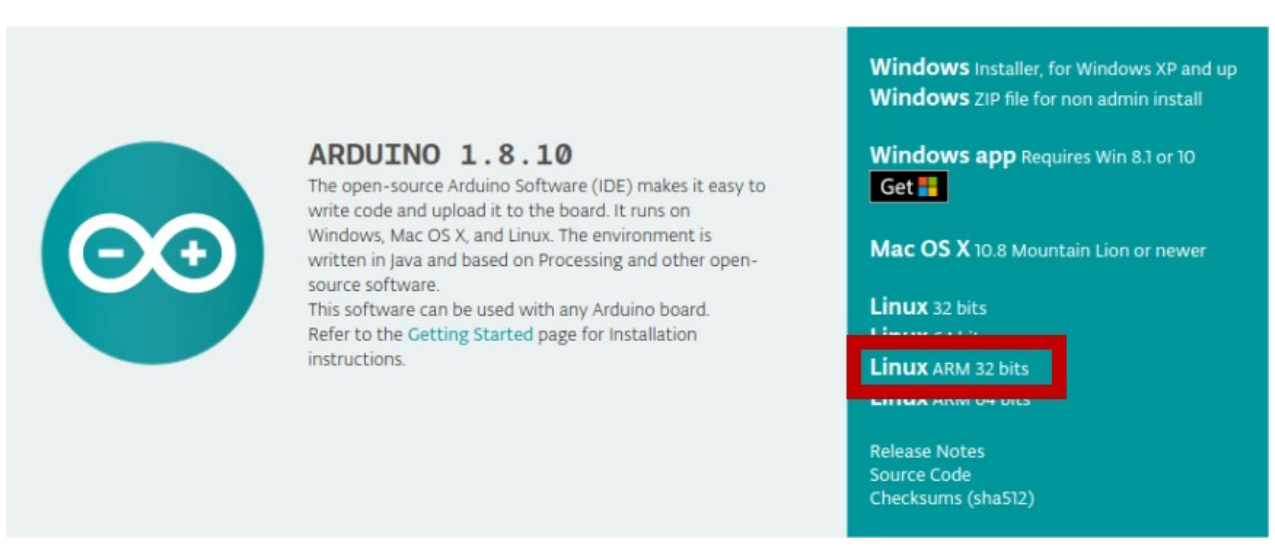

Then, extract the *tar.xz* file. Open file explorer in directory where *tar.xz* file is downloaded, right click on it, and run the option Extract Here. Wait for a few minutes for the extracting process to be completed.

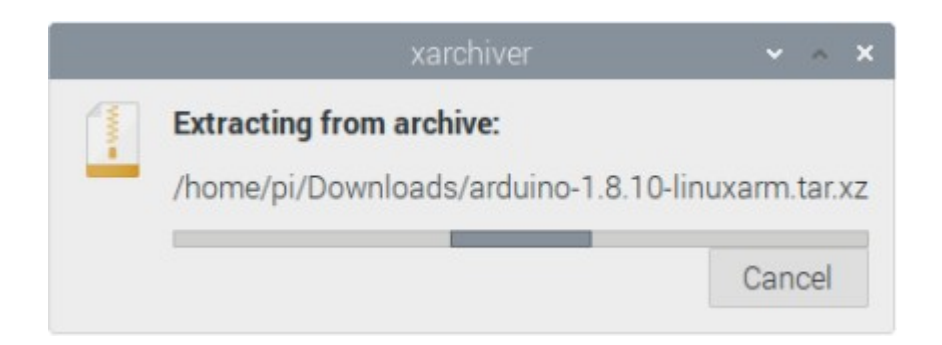

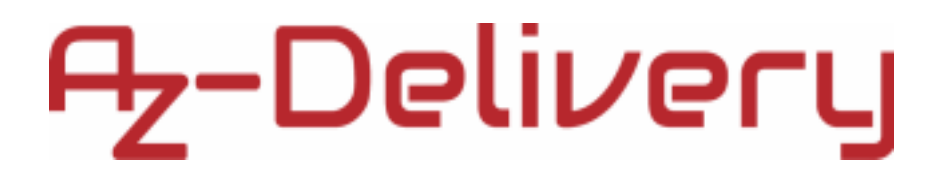

Open the terminal in the directory where installation files are extracted and run the following command:

### sh arduino-linux-setup.sh pi

where *pi* is the name of the superuser in Raspbian.

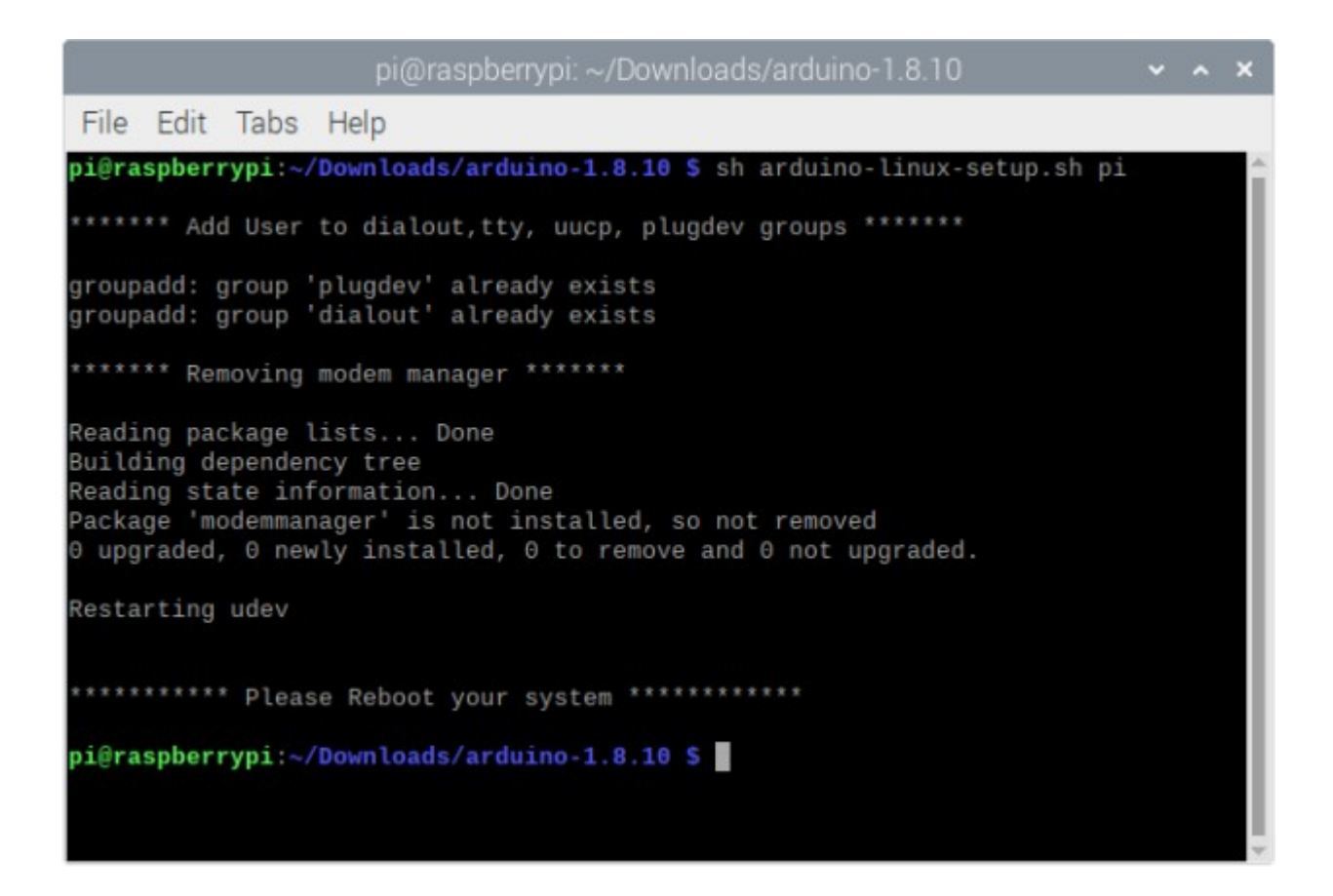

After this, to install the Arduino IDE, run the following command: **sudo sh install.sh** 

The Arduino IDE is now installed. To run Arduino IDE, open the app: Applications Menu > Programming > Arduino IDE

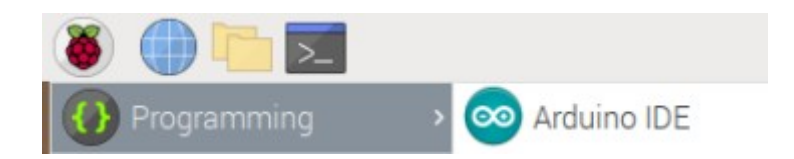

Before the next steps, first the *pip3* and *git* apps have to be installed;

Open the terminal and run the following command.

sudo apt install python3-pip git -y

The library for Python is called *nanpy*. To install it, open terminal and run the following command: **pip3 install nanpy** 

|                                         |                                                      |                                     | pi@ra                                                                      | spberry                        | /pi: ~              | ~/S            | crip         | ts           |       |              |              |                 | ~           | •        | ^    | × |
|-----------------------------------------|------------------------------------------------------|-------------------------------------|----------------------------------------------------------------------------|--------------------------------|---------------------|----------------|--------------|--------------|-------|--------------|--------------|-----------------|-------------|----------|------|---|
| File                                    | Edit                                                 | Tabs                                | Help                                                                       |                                |                     |                |              |              |       |              |              |                 |             |          |      |   |
| pi@ra<br>Looki<br>Colle<br>Dow<br>(47k  | <b>spberr</b><br>ng in<br>cting<br>nloadi<br>B)      | ypi:~/<br>indexe<br>nanpy<br>ng htt | <pre>Scripts S pip3 in:<br/>s: https://pypi.or<br/>ps://www.piwheels</pre> | stall na<br>g/simpl<br>org/sim | anpy<br>le,<br>mple | y<br>ht<br>e/n | tps:<br>anpy | ://w<br>//na | ww.p  | iwhe<br>0.9. | els.<br>6-py | org/s:<br>3-non | imp<br>e-ar | le<br>ny | . wł | 1 |
| 1                                       | 00%                                                  |                                     |                                                                            |                                | 5                   | 51k            | B 20         | 99kE         | /s    | 0/11         |              |                 |             | 15       |      |   |
| nanpy<br>Insta<br>Succe<br><b>pi@ra</b> | rement<br>) (3.4<br>lling<br>ssfull<br><b>spberr</b> | collec<br>y inst<br>ypi:~/          | ted packages: nan<br>alled nanpy-0.9.6<br>Scripts S                        | y                              | .n /u               | usr            | / [1]        | o7 p y       | rtnon | 3/01         | st-p         | аскад           | es          | (T       | ron  |   |

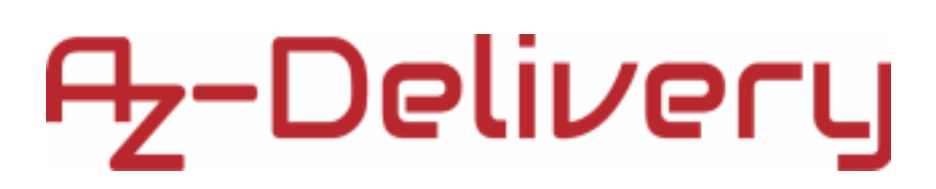

After installation of the nanpy library, download a firmware by running the

following command:

git clone https://github.com/nanpy/nanpy-firmware.git

Change the directory to *nanpy-firmware* by running the following command:

### cd nanpy-firmware

And run the following command:

#### sh configure.sh

Next, copy the *nanpy-firmware* directory into:

Arduino/libraries directory.

To do so, run the following command:

#### cp -avr nanpy-firmware/ ~/Arduino/libraries

| pi@raspberrypi: ~/Scripts                                                                                                    | ~    | ^            | ×         |
|----------------------------------------------------------------------------------------------------|------|--------------|-----------|
| File Edit Tabs Help                                                                                                    |      |              |           |
| <pre>pi@raspberrypi:~/Scripts \$ git clone https://github.com/nanpy/nanpy-firmw<br/>Cloning into 'nanpy-firmware'<br/>remote: Enumerating objects: 658, done.<br/>remote: Total 658 (delta 0), reused 0 (delta 0), pack-reused 658<br/>Receiving objects: 100% (658/658), 168.05 KiB   654.00 KiB/s, done.<br/>Resolving deltas: 100% (383/383), done.<br/>pi@raspberrypi:~/Scripts \$ cd nanpy-firmware<br/>pi@raspberrypi:~/Scripts/nanpy-firmware \$ sh configure.sh<br/>pi@raspberrypi:~/Scripts \$ cp -avr nanpy-firmware/ ~/Arduino/libraries<br/>'nanpy-firmware/' -&gt; '/home/pi/Arduino/libraries/nanpy-firmware'<br/>'nanpy-firmware/.git' -&gt; '/home/pi/Arduino/libraries/nanpy-firmware/.git<br/>'nanpy-firmware/.git/description' -&gt; '/home/pi/Arduino/libraries/nanpy-firmware/.git<br/>'nanpy-firmware/.git/info' -&gt; '/home/pi/Arduino/libraries/nanpy-firmware/.git<br/>'nanpy-firmware/.git/info' -&gt; '/home/pi/Arduino/libraries/nanpy-firmware/.git</pre> | lare | 9.gi<br>Ware | it ≜<br>∥ |
| 'nanpy-firmware/.git/info/exclude' -> '/home/pi/Arduino/libraries/nanpy-<br>/.git/info/exclude'                                                                                                    | irn  | iwar         | re<br>/L  |

The *nanpy-firmware* is now installed and ready to be used.

# Az-Delivery

### Connecting the module with Raspberry Pi

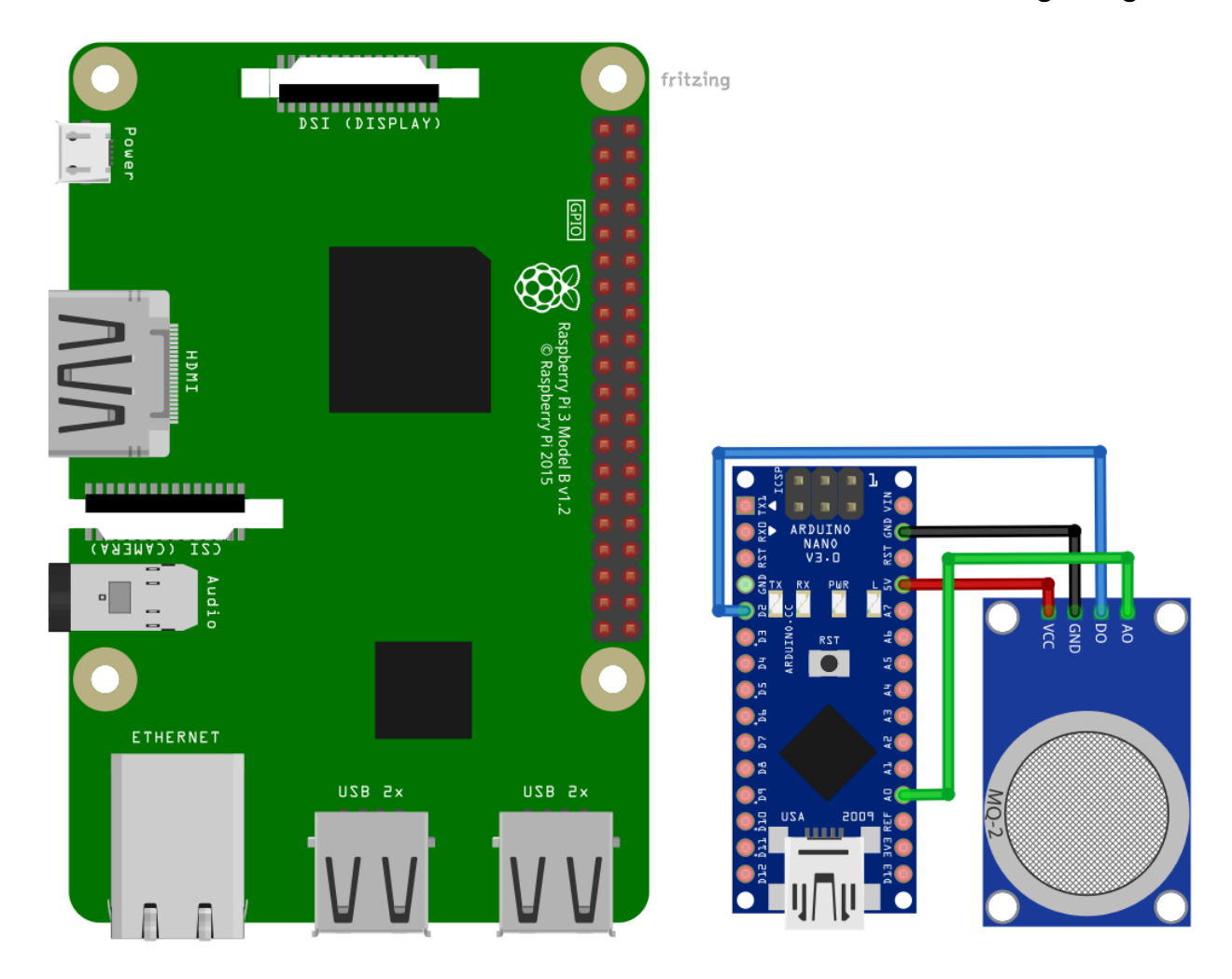

Connect the module with the Nano V3.0 as shown on the following image:

| Module pin | Nano<br>V3.0 pin | Wire color    |
|------------|------------------|---------------|
| VCC        | 5V               | Red wire      |
| GND        | GND              | Black<br>wire |
| D0         | D2               | Blue wire     |
| A0         | A0               | Green<br>wire |

Next, connect the Nano V3.0 via USB cable to the Raspberry Pi and open the Arduino IDE in the Raspbian operating system. Check if Arduino IDE can detect the USB port on which the Nano V3.0 is connected: *Tools > Port > dev/ttyUSB0* 

Then, go to: *Tools > Board > {board name}* and select *Nano V3.0* board. After that, to open a sketch for the *nanpy-firmware*, go to: *File > Examples > nanpy-firmware > Nanpy* 

Upload the sketch to the Nano V3.0. To test if everything works properly, the simple *Blink* script has to be created, where the on-board LED of the Nano V3.0 is used to blink.

Create the *Blink.py* script, and open it in the default text editor.

In the *Blink.py* script write the following lines of code:

```
from nanpy import (ArduinoApi, SerialManager) from time
import sleep
ledPin = 13
try:
connection1 = SerialManager()
a = ArduinoApi(connection=connection1) except:
print('Failed to connect to the Arduino') print('[Press CTRL
+ C to end the script!]') a.pinMode(ledPin, a.OUTPUT) #
Setup Arduino try:
while True:
a.digitalWrite(ledPin, a.HIGH)
print('Bulit in led HIGH')
sleep(1)
a.digitalWrite(ledPin, a.LOW)
print('Bulit in led LOW')
sleep(1)
except KeyboardInterrupt:
```

```
print('\nScript end!')
a.digitalWrite(ledPin, a.LOW)
```

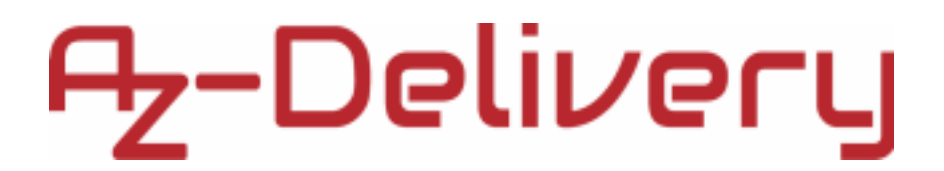

Save the script by the name *Blink.py*. To run the script, open the terminal in the directory where the script is saved and run the following command: **python3 Blink.py** 

The result should look like as on the following image:

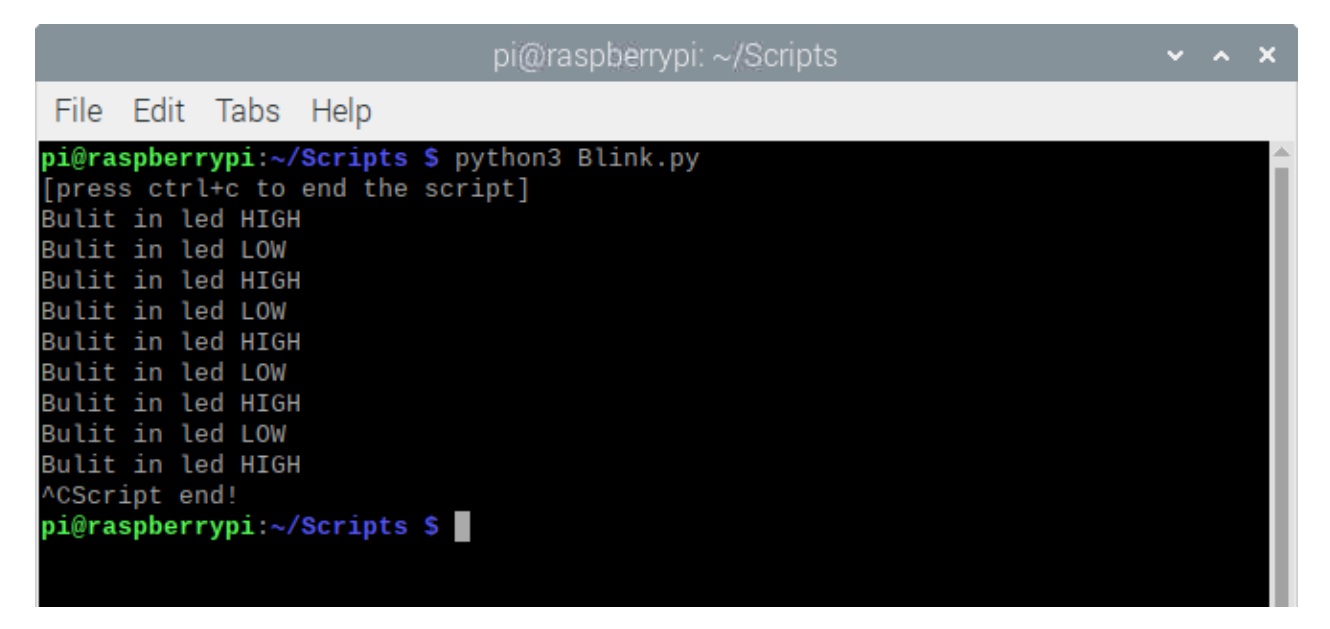

To stop the script press 'CTRL + C' on the keyboard.

The LED connected to the digital pin *13* of the Nano V3.0 should start blinking every second.

The script starts with importing two libraries, the *nanpy* library functions, and the *time*.

Then, the variable called *ledPin* is created and initialized with number *13*. The number *13* represents the number of the digital pin on which LED is connected (on-board LED of the Nano V3.0).

After that, the *try-except* block of code is used to try and connect to the Nano V3.0. If connection is not successful, message: *Failed to connect to the* microcontroller board is displayed in the terminal.

If connection is successful, a communication object called "*a*" is created and initialized. The object "*a*" represents the Nano V3.0 board. Any function used in the Arduino IDE can be used with the "*a*" object, as it can be seen in the code.

With the following line of code, the pin mode is set-up for the digital pin *13*: a.pinMode(ledPin, a.OUTPUT)

Then, in the indefinite loop block (*while True:*) the function *digitalWrite()* is used to set the state of the digital pin 13 (HIGH or LOW state). With the *digitalWrite()* function the LED connected to the pin 13 can be turned ON or OFF.

In the indefinite loop block, the LED is first turned *ON* for a second, and then turned *OFF* for a second. This is called *blinking the LED*. The time interval of a single blink can be changed in the following line of code: sleep(1)

Where number *1* represents the number of seconds for the duration of the time interval.

To end the indefinite loop, press 'CTRL + C' on the keyboard. This is called the keyboard interrupt, which is set in the *except* block (*except KyeboardInterrupt*). In the *except* block the on-board LED is turned OFF.

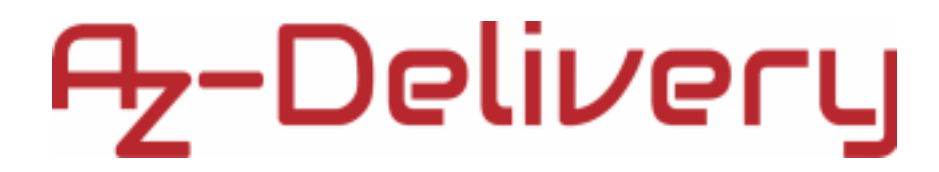

### Python script for MQ-135 module

from nanpy import (ArduinoApi, SerialManager) import time

try: connection\_1 = SerialManager() a = ArduinoApi(connection=connection\_1) except: print('Failed to connect to the Arduino') DIGITAL\_PIN = 2 ANALOG\_PIN = 0 time.sleep(2) print('Sensor is warming up...') print('[Press CTRL+C to end the script]') time.sleep(5) # Sensor warming up...

try: while True: analogReading = a.analogRead(ANALOG\_PIN) digitalReading = a.digitalRead(DIGITAL\_PIN) print("Analog read: {}\nDigital read: {}\n".format(analogReading, digitalReading)) time.sleep(2) except KeyboardInterrupt: print('\nScript end!')

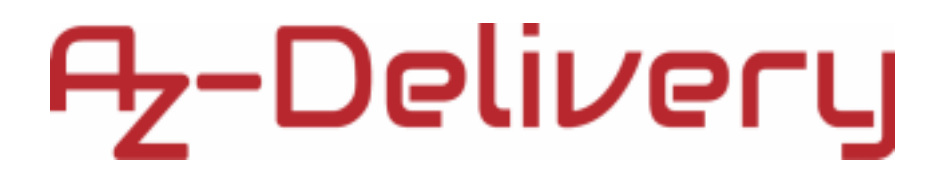

Save the script by the name *mq2nan.py*. To run the script, open the terminal in the directory where the script is saved and run the following command:

### python3 mq2nan.py

The result should look like as on the following image:

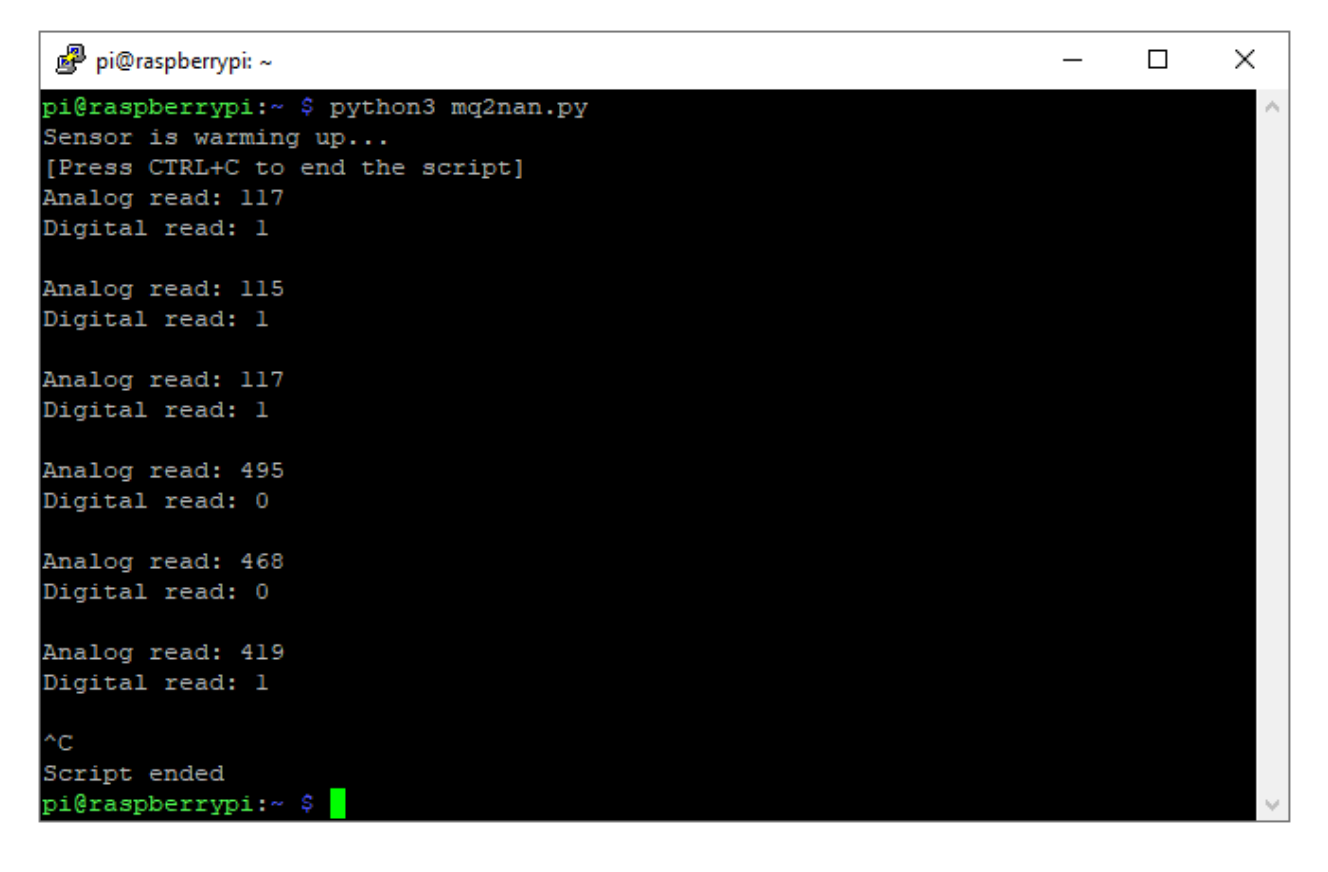

To stop the script press 'CTRL + C' on the keyboard.

Now it is the time to learn and make your own projects. You can do that with the help of many example scripts and other tutorials, which can be found on the Internet.

If you are looking for the high quality microelectronics and accessories, AZ-Delivery Vertriebs GmbH is the right company to get them from. You will be provided with numerous application examples, full installation guides, eBooks, libraries and assistance from our technical experts.

https://az-delivery.de

Have Fun!

Impressum

https://az-delivery.de/pages/about-us